# ARBITERPAY WALKTHROUGH

FOR SPORTS OFFICIALS WHO ARE ASSIGNED AND PAID THROUGH ARBITERSPORTS

Updated as of 10/3/2014

#### **SIGNING UP**

- Follow these easy steps to sign up on ArbiterPay as a Sports Official
- 1. Go to www.arbiterpay.com
- 2. On the home page click

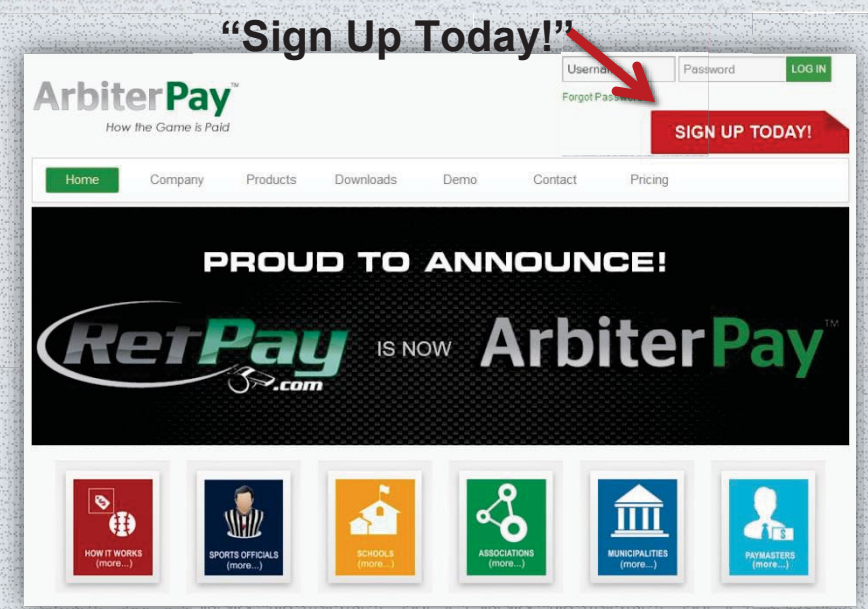

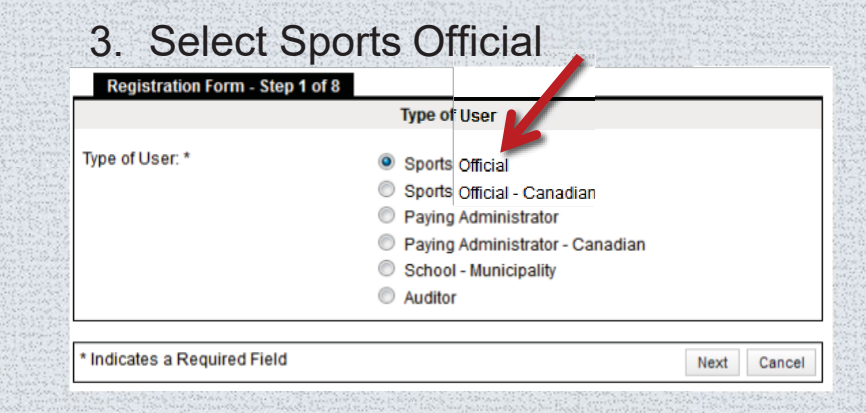

- 4. Fill out Registration Form
- 5. Accept the terms and agreements and submit the registration
- Once you submit the registration you will be prompted to sign into your new ArbiterPay Trust account!

## LINKING ÅRBITERPAY AND ÅRBITERSPORTS

As an ArbiterSports user, you can have your ArbiterPay account automatically link with your ArbiterSports account during the Sporting Official registration or manually link your accounts once your registration has been submitted.

- To have your accounts automatically linked during the registration, you just need to answer "Yes" to the question: "Do you receive game assignments through ArbiterSports?"
- Once you select "Yes", the ArbiterSports Account Details box will drop down allowing you to input your ArbiterSports email address and password.
- If you select "yes" to order a RefPay debit card, you will be charged \$4.95. Only select yes if you intend to use the debit card.

| Registration Form - Step 7 of 8                                                                    |                      |                                        |
|----------------------------------------------------------------------------------------------------|----------------------|----------------------------------------|
| Preferences                                                                                        |                      |                                        |
| Username *:                                                                                        | RefPayGuy@ArbiterSpc | (E-mail address recommended)           |
| Password *:                                                                                        | ••••••               |                                        |
| Confirm Password *:                                                                                | •••••                |                                        |
| Security Key: *                                                                                    | 1235                 | (4 Digits – Numeric Only e.g.<br>5555) |
| Would you like to order a RefPay<br>debit card? *                                                  | 🛇 Yes 💿 No           |                                        |
| Do you receive games assignments through ArbiterSports? *                                          | • Yes No             |                                        |
|                                                                                                    |                      |                                        |
| Arbiter Sports Account Details                                                                     |                      |                                        |
| Entering this information will automatically link your ArbiterSports and RefPay accounts together. |                      |                                        |
| ArbiterSports Email:                                                                               |                      | (Used to access ArtbiterSports)        |
| ArbiterSports Password:                                                                            |                      | (Used to access ArtbiterSports)        |
|                                                                                                    |                      |                                        |
| * Indicates a Required Field                                                                       |                      | Back Next Cancel                       |

### LINKING ÅRBITERPAY AND ÅRBITERSPORTS

 To manually link your accounts, if you had not done so during the registration, please follow these easy steps. Section VI's group number is 103437. NOTE: For sports assigned outside of ArbiterSports you will need to submit your ArbiterPay account # and username to your assigner to receive payment

- To link your accounts:
- 1. Go to ArbiterSports.com
- 2. Sign in
- 3. Click Payments Tab
- 4. Select ArbiterPay
- 5. Type in ArbiterPay Username
- 6. Click the green add sign
- 7. Type 4 digit Security Key
- 8. Check all Group ID's
- 9. Click Save when finished

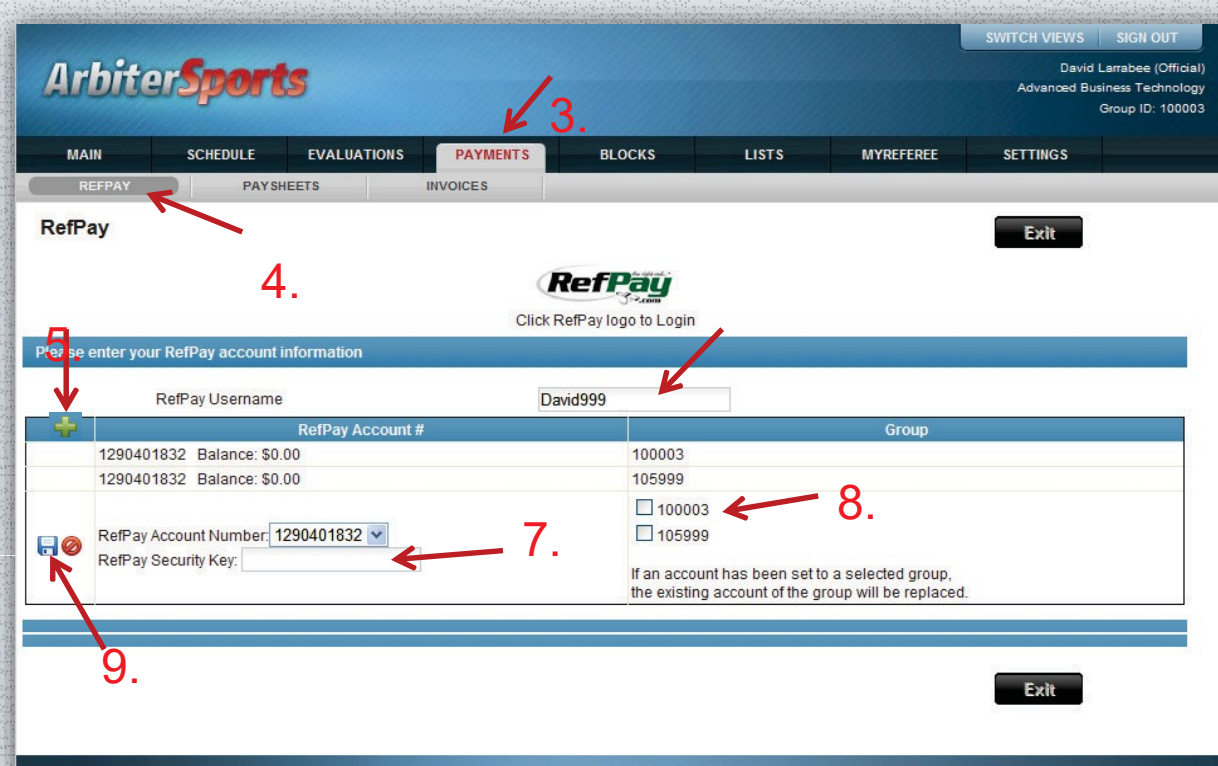

#### **TRANSFERRING FUNDS**

- Once your school, league, or association has submitted funds into your ArbiterPay account you have 3 ways to access your funds:
- 1. By Check
- 2. Direct Electronic Funds Transfer to your Bank Account
- 3. ArbiterPay Debit Card

- Requesting a check to be sent to the address on your ArbiterPay profile is \$8.50 per check. Takes 3-5 business days
- As an official you can make a transfer directly to your bank from ArbiterPay for FREE. Takes 1-3 business days

## **REQUESTING A FUNDS TRANSFER**

- To Request a transfer to your Bank Account, to ArbiterPay debit card, or by Check is fast and easy
- First go to ArbiterPay.com and sign in.
- Once you are signed in select the transfers tab on the left

- Decide if you would like to send funds to bank account or by check
- Fill out the transfer request form. Double check the information and submit